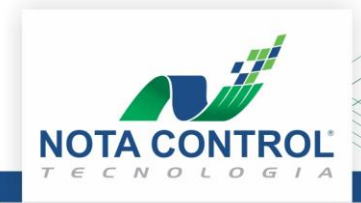

# Manual para emissão do boleto bancário

CNPJ: 02.253.249/0001-34

As empresas que contratam os serviços de emissão de NFS-e da Nota Control, devem emitir o boleto bancário para pagamento de sua(s) parcela(s), esse processo é realizado através do nosso portal no site <u>www.notacontrol.com.br/PORTALNFSE/</u>.

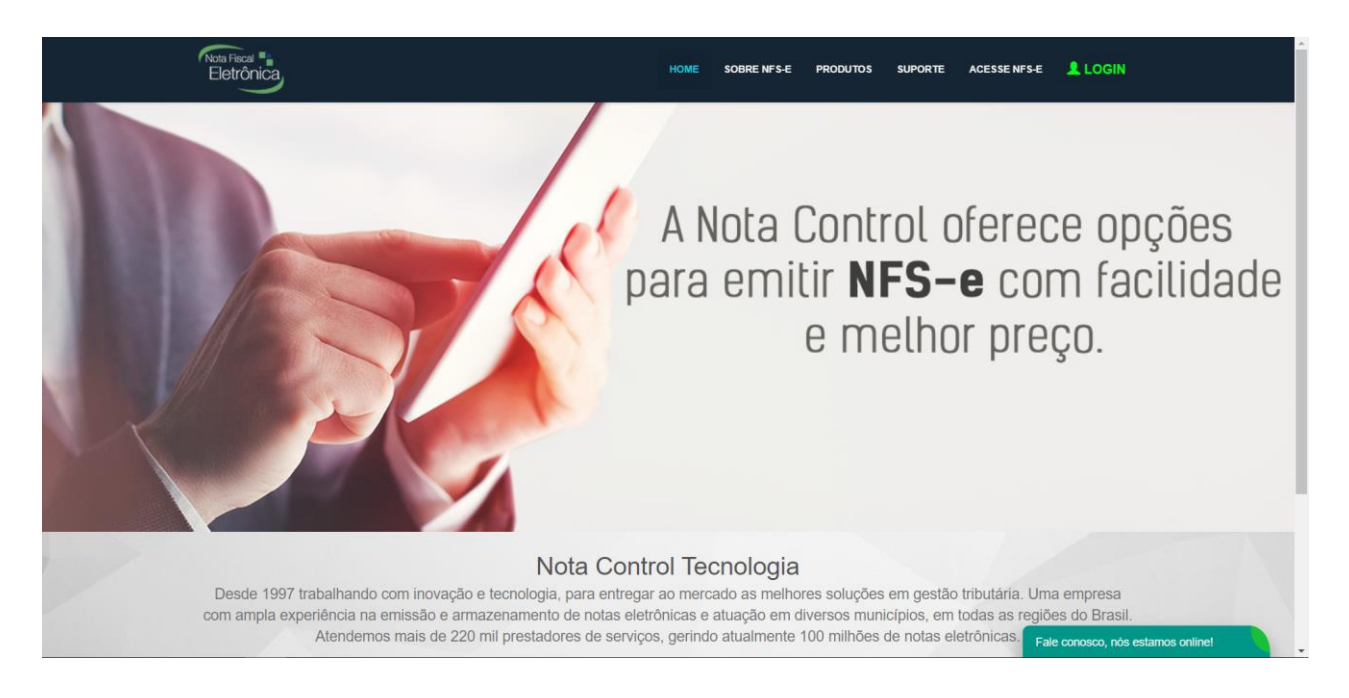

Clique no menu "**Login**" e depois "**Emitir Boletos**", um pop-up será carregado para que seja informado o CPF e senha da pessoa autorizada do contrato, de acordo com os dados informados no momento da compra da licença.

| Escolha uma das opções: | ¢, |
|-------------------------|----|
| 🎹 Emitir Boletos        |    |
| Emitir Notas            |    |
|                         |    |

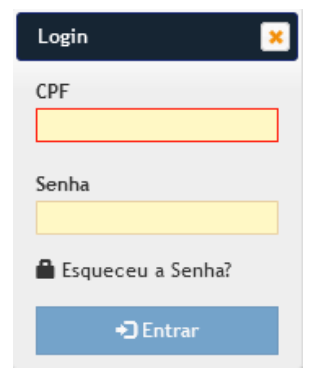

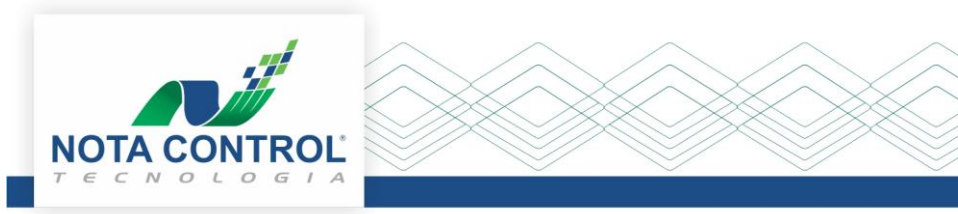

Caso o cliente não lembre dos dados de login, oriente a clicar na opção "Esqueceu a senha?" e informe o CPF do usuário e será enviada uma senha provisória para o e-mail informado no cadastro.

Após o login é aberta a página na opção "Visão Geral", com a listagem da próxima parcela a vencer ou vencidas, de cada um dos contratos relacionado ao usuário logado.

CNPJ: 02.253.249/0001-34

| Nota Fiscal |                        | VISÃO GERAL | MEUS CONTRATOS | PARCELAS   | ADQUIRIR NOVO PRODUTO | MENSAGENS | L Bem-Vindo →     |
|-------------|------------------------|-------------|----------------|------------|-----------------------|-----------|-------------------|
| Visão Geral |                        |             |                |            |                       |           |                   |
| N° Contrato | Empresa                |             | Valor (R\$)    | Vencimento | Produto               |           |                   |
| 229175      | Teste de emissor NFS-e |             | 29,90          | 15/05/2020 | NFS-e Básico          |           | Pagar             |
| « < 1/1 > » |                        |             |                |            |                       |           | ltens 1 ao 1 de 1 |

Para gerar o boleto bancário na aba "Visão Geral" pode clicar no botão "Pagar "ou acessando o menu "Parcelas", será mostrado todas as mensalidades do contrato que constam disponíveis para pagamento. Nesse caso é preciso selecionar a parcela que deseja e ir na opção "Gerar Boleto" no canto direito no portal. Caso selecione mais de uma parcela, será gerado um boleto único com a somatória das mensalidades selecionadas.

| Parcelas Aberta   | as       | Parcelas Quitadas |   | Valor Total Parcelas (*)                           |
|-------------------|----------|-------------------|---|----------------------------------------------------|
| ata de Vencimento | Situação | Valor (R\$)       |   | *Sem atualização de Juros, Multa e Correção Monetá |
| 15/06/2021        | Vencida  | 29,90             | < | R\$ 29 90                                          |
| 15/07/2021        | A Vencer | 29,90             |   | πψ 20,00                                           |
| 16/08/2021        | A Vencer | 29,90             |   | Formas de pagamentos disponíveis                   |
| 15/09/2021        | A Vencer | 29,90             |   |                                                    |
| 15/10/2021        | A Vencer | 29,90             |   | <b>`</b> \$\\\\$\\$ <b>\$\$\$</b> \$\$\$           |
| 16/11/2021        | A Vencer | 29,90             |   |                                                    |
| 5/12/2021         | A Vencer | 29,90             |   | BOLETO                                             |

Após selecionar a opção "Gerar Boleto" será aberto um calendário para informar a data que deseja o vencimento do boleto.

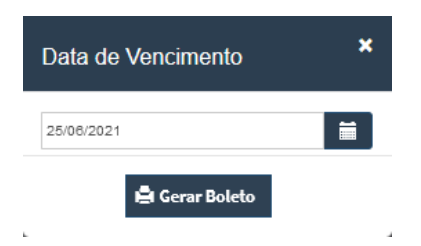

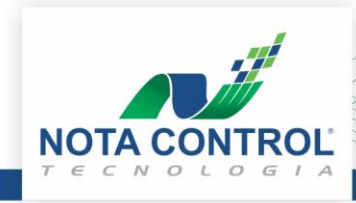

CNPJ: 02.253.249/0001-34

| Nota Fiscal        |          |           |                                             |      | nento ★ CONSULTAR CONTRATOS ▲ Bern. V<br>2021 0<br>a Qui Sex Sáb<br>2 3 4 5<br>3 1 1 1 2<br>4 7 16 19<br>3 2 4 25 25<br>2 3 0<br>1 1 1 2<br>4 7 16 19<br>5 2 9,90<br>1 1 1 2<br>4 7 16 19<br>5 2 9,90<br>1 1 1 2<br>5 7 16 19<br>1 1 1 2<br>1 1 1 2<br>1 1 1 1 2<br>1 1 1 1 1 1 1 1 1 1 1 1 1 1 1 1 1 1 1 |    |       |                  |                                                                                |
|--------------------|----------|-----------|---------------------------------------------|------|----------------------------------------------------------------------------------------------------|----|-------|------------------|--------------------------------------------------------------------------------|
| Eletronica         |          |           | Data de Vencimento *                        |      |                                                                                                    |    |       | ×                |                                                                                |
| Parcelas           |          | 25/08/202 | 21                                          |      |                                                                                                    |    |       |                  |                                                                                |
| Parcelas Abertas   |          |           | Junho 2021 O<br>Dom Seg Ter Qua Qui Sex Sáb |      |                                                                                                    |    |       |                  | Valor Total Parcelas (*)                                                       |
| Data de Vencimento | Situação |           | 1                                           | 1 2  | 3                                                                                                    | 4  | 5     |                  | *Sem atualização de Juros, Multa e Correção Monetária                          |
| 15/06/2021         | Vencida  | 6         | 7 8                                         | 3 9  | 10                                                                                                    | 11 | 12    |                  | R\$ 29 90                                                                      |
| 15/07/2021         | A Vencer | 13 14     | 14 15                                       | 5 16 | 17                                                                                                    | 18 | 19    |                  | 110,00                                                                         |
| 16/08/2021         | A Vencer | 20 2      | 21 22                                       | 2 23 | 24                                                                                                    | 25 | 26    |                  | Formas de pagamentos disponíveis                                               |
| 15/09/2021         | A Vencer | 27 24     | 28 29                                       | 30   |                                                                                                    |    |       |                  |                                                                                |
| 15/10/2021         | A Vencer |           |                                             |      |                                                                                                    |    | 29,90 |                  | 'I       I   <b>               </b>                                            |
| 16/11/2021         | A Vencer |           |                                             |      |                                                                                                    |    | 29,90 |                  |                                                                                |
| 15/12/2021         | A Vencer |           |                                             |      |                                                                                                    |    | 29,90 |                  | BOLETO                                                                         |
| ≪ ← 1/1 > ≫        |          |           |                                             |      |                                                                                                    |    | 11    | tens 1 ao 7 de 7 | Cerar Boleto *5º serão aceitos os pagamentos realizados através dessas opções. |
|                    |          |           |                                             |      |                                                                                                    |    |       |                  |                                                                                |

Ao selecionar a data ir na opção "Gerar Boleto". Abrirá uma aba do navegador de forma automática com o boleto do SICREDI.

| 💸 Sicredi                     | 748-                | 0          |                 |            |                    |                      |         | Reci              | ibo do Pagador     |  |
|-------------------------------|---------------------|------------|-----------------|------------|--------------------|----------------------|---------|-------------------|--------------------|--|
| Beneficiário                  |                     |            |                 | Agência    | / Códig            | o do Beneficiário    | Espécie | Quantidade        | Nosso número       |  |
| NOTA CONTROL TECNOLOGIA LTDA. |                     |            |                 | 0911.0     | 8.1800             | 6                    | REAL    |                   | 21/107759-5        |  |
| Número do documento           |                     | CPF / CNPJ |                 |            | Data de Vencimento |                      |         | Valor Documento   |                    |  |
| 1627136                       |                     | 02.253.249 | 9/0001-34       | 15/07/2021 |                    |                      |         | R\$ 29,90         |                    |  |
| (-) Descontos / Abatimentos   | (-) Outras deduçõe: | 5          | (+) Mora / Mult |            |                    | (+) Outros acréscimo | 5       | (=) Valor Cobrado |                    |  |
| Pagador                       |                     |            |                 |            |                    |                      |         |                   |                    |  |
| Instruções                    |                     |            |                 |            |                    |                      |         | Aute              | enticação Mecânica |  |
|                               |                     |            |                 |            |                    |                      |         |                   |                    |  |

|                          |                       | · · ·       |              |              |              |                    | <br>Manimate                     |
|--------------------------|-----------------------|-------------|--------------|--------------|--------------|--------------------|----------------------------------|
| ocal de pagamento        |                       |             |              |              |              |                    | Vencimento                       |
| PAGAVEL PREFER           |                       | M CANA      | IS ELETROP   | ICOS DA SUA  | (INSTITUIÇAC | FINANCEIRA         | <br>15/07/2021                   |
| NOTA CONTROL T           |                       |             |              |              | TE 4780      |                    | Agencia / Cooligo do Beneliciano |
| NOTA CONTROL I           | ECNOLOGIA LTD         | A. 02.253   | 5.249/0001-3 | 4 R. BRILHAN | TE, 1703     | Data Davana and    | <br>0911.08.18006                |
| ata do Documento         | Nº do Documento       |             | Especie Doo  |              | Aceite       | Data Processamento | Nosso Numero                     |
| 29/06/2021               | 1027130               | En la la    | J            | 0            | N            | 29/00/2021         | <br>21/10//59-5                  |
| JSO do Banco             | Carteira              | Especie     |              | Quantidade   |              | Valor              | Valor Documento                  |
|                          | 1                     | REAL        |              |              |              |                    | <br>R\$ 29,90                    |
| nstruções (texto de resp | oonsabilidade do Beni | eficiariio) |              |              |              |                    | (-) Descontos / Abatimentos      |
| Não receber após o       | vencimento.           |             |              |              |              |                    |                                  |
|                          |                       |             |              |              |              |                    | (-) Outras deduções              |
|                          |                       |             |              |              |              |                    | (+) Mora / Multa                 |
|                          |                       |             |              |              |              |                    | (+) Outros acréscimos            |
|                          |                       |             |              |              |              |                    | (=) Valor Cobrado                |
| agador                   |                       |             |              |              |              |                    |                                  |
|                          |                       |             |              |              |              |                    |                                  |
|                          |                       |             |              |              |              |                    |                                  |
| Sanador / Avalista       |                       |             |              |              |              |                    |                                  |
|                          |                       |             |              |              |              |                    |                                  |

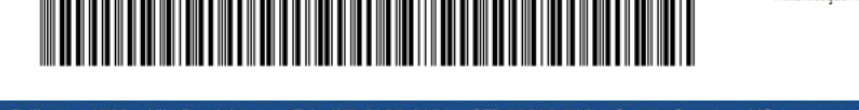

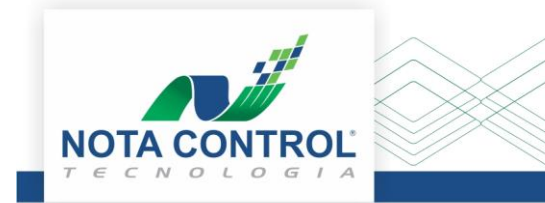

Caso clique no botão "Gerar Boleto" e não abra a página conforme imagem anterior, orientamos que verifique o bloqueador de pop-ups do seu navegador de internet, conforme imagem abaixo. Marque a opção "Sempre mostrar pop-ups de https://www.notacontrol.com.br" e clique em "Concluído".

CNPJ: 02.253.249/0001-34

Após executar esse procedimento, acesse o menu Parcelas e refaça o procedimento para a geração do boleto bancário.

|   | Nota Control Tecnologia Ltda. [BR]       | https://www.notaco    | ntrol.com.br/portainfse | e/#/shopline      |                                                                        |            |                                                                                                    | □ ☆  |
|---|------------------------------------------|-----------------------|-------------------------|-------------------|------------------------------------------------------------------------|------------|----------------------------------------------------------------------------------------------------|------|
| Ş | Nota Fiscal                              | VISÃO GERAL           | MEUS CONTRATOS          | PARCELAS          | ADQUIRIR NOVO PRODUTO M                                                | 1EN SAGI   | Os seguintes pop-ups foram bloqueados nesta página:           https://shopline.itau.com.br/shopline/shopline.aspx | m.br |
|   | ç                                        | Sua soliticaçã        | io foi enviada          | de t              | Ontinuar bloqueando pop-ups  Gerenciar o bloqueio de pop-ups  Concluíd | do         |                                                                                                    |      |
|   | Aguardaremos a confirmação do pagamento. |                       |                         |                   |                                                                        |            |                                                                                                    |      |
|   | C                                        | Caso não seja possíve | el visualizar o ambient | e, verifique se s | eu navegador está permitindo a e                                       | exibição o | de pop-ups                                                                                                    |      |
|   |                                          |                       | Ir par                  | a Contratos       | Ir para Parcelas                                                       |            |                                                                                                    |      |

#### **Outros Navegadores:**

Internet Explorer

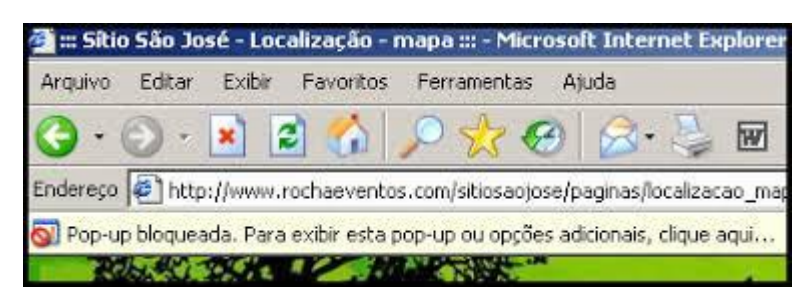

# Mozilla/Firefox

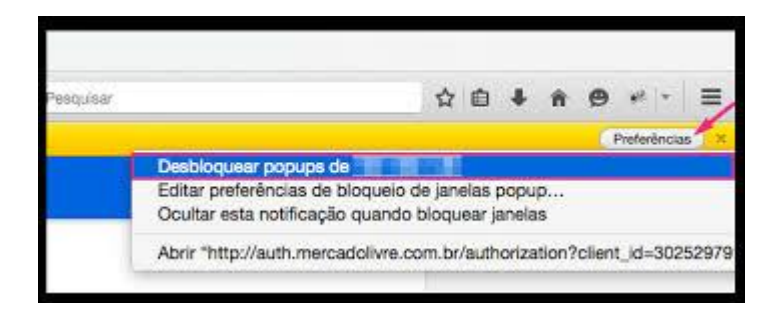

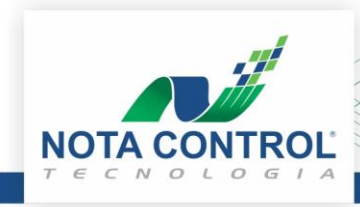

CNPJ: 02.253.249/0001-34

## Safari (Apple)

| Ó   | Safari                  | Arquivo                            | Editar   | Visualizar  | Histórico | Favoritos | Janela | Ajuda |    |
|-----|-------------------------|------------------------------------|----------|-------------|-----------|-----------|--------|-------|----|
| • • | Sobre<br>Exten          | e o Safari<br>Isões do S           | afari    |             |           |           |        |       | QВ |
|     | Prefe                   | rências                            |          |             | ж,        |           |        |       |    |
|     | Limpa                   | ar Histórico                       | o e Dado | s dos Sites |           |           |        |       |    |
|     | Servi                   | ços                                |          |             | •         |           |        |       |    |
|     | Ocult<br>Ocult<br>Mostr | ar Safari<br>ar Outros<br>rar Tudo |          | X           | жн<br>:жн |           |        |       |    |
|     | Encer                   | rrar Safari                        |          |             | жQ        |           |        |       |    |
|     |                         |                                    |          |             |           |           |        | -     |    |

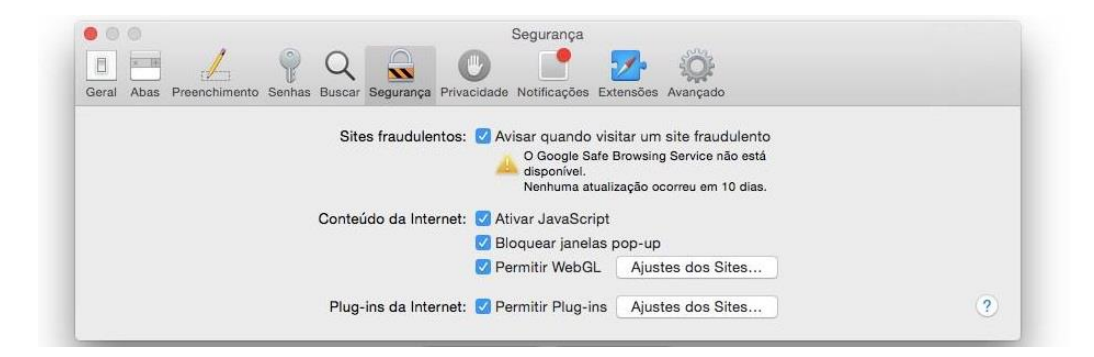

## Opera

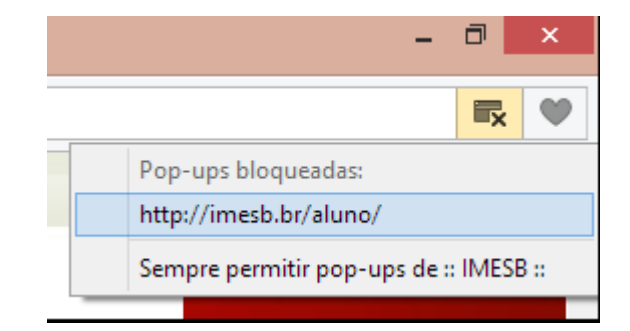